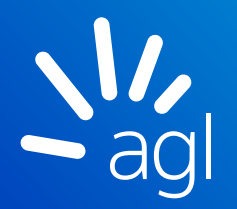

# Your collective bill explained

We're committed to providing you with comprehensive, up-to-date usage and billing information that is easy to access and understand.

That's why we've developed this guide to help you understand your collective billing and the terminology we use.

If you have any questions or you'd like to request collective billing, call us on **1300 793 477**.

## Contents

| How collective billing works | 01 |
|------------------------------|----|
| Your PDF invoice             | 02 |
| Your Excel invoice           | 09 |

## How collective billing works

You can request collective billing if you have between 10 and 200 sites (inclusive) that are signed up to either AGL electricity or AGL gas in one state. For example, if you have 150 sites in Victoria signed up to AGL electricity, you can request a collective bill. If those 150 Victorian sites are also signed up to AGL gas, you'll receive one collective bill for gas and one for electricity.

If your collective billing request is accepted, invoices will be issued monthly and only include site reads that have been received for that month, so not all individual accounts will be billed every month. You'll receive a separate collective invoice (by fuel type) for any interstate sites where you have between 10 and 200 sites. And if you have more than 200 sites in any one state, you'll be invoiced in blocks of 200. For example, if you have 480 sites in Victoria signed up to AGL electricity, you'll receive three bills in total (200 + 200 + 80).

Unfortunately, we can't provide a collective bill for less than 10 sites. To request collective billing, email us at **businesscustomers@agl.com.au** or call our Customer Service team on **1300 793 477**. If your request is accepted, you'll receive your AGL collective bills via email.

AGL may cancel your collective billing arrangement at any time with prior written notice to you.

## Components of your collective bill

#### There are three parts to your collective bill:

- 1. A PDF invoice, which provides a summary of the charges that apply to each site
- 2. An Excel invoice, which provides an in-depth look at the charges for each site, and
- 3. A remittance advice slip.

You'll notice on your collective bill that there are a number of different account numbers. That's because you have an overarching account number (parent number) for the collective bill and an individual account number for each unique site (child number). These parent account numbers are typically 8 digits long (and begin with an 8), whereas each child account number is typically 8-12 digits long.

You'll find the child account numbers listed in the 'Account No.' column on your Excel invoice, under the 'Charges' tab. The parent account number can be found at the top of your parent bill under 'Account details' and at the top of the remittance advice slip.

The examples in this guide are for illustration only, your charges may differ from the examples shown.

## We're here to help

If you have any questions, email us at **businesscustomers@agl.com.au** or call our Customer Service team on **1300 793 477** during business hours.

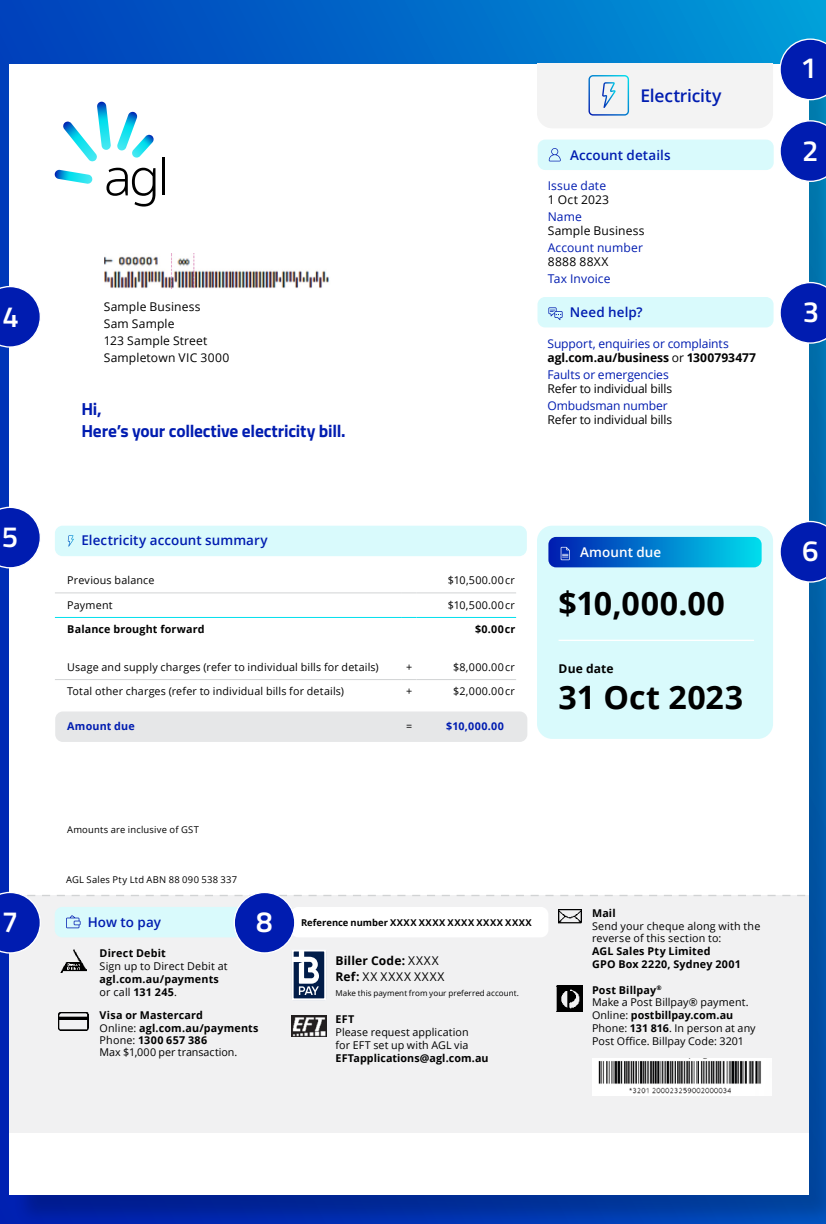

# Your PDF invoice – overarching account

This section refers to your overarching or parent account.

#### 1. Your fuel type

This shows what fuel type your bill is for.

#### 2. Your account details

Your account number is specific to your AGL account and is the overarching (or parent) account number. This is the number linked to your individual (or child) site-based account numbers. You should quote your parent account number when you contact us with any queries.

#### 3. We're here to help

For queries about your accounts, or for tailored assistance and advice, visit **agl.com.au/business**, email **businesscustomers@agl.com.au** or call **1300 793 477** during business hours.

If you experience a power outage or an unexpected loss of energy supply to your property, we've made it easy to find the contact number for your distribution company.

#### 4. Company address

This is your company's billing address, not a supply address.

If you need to make any changes to your billing details, including updating the email address we send your bill(s) to, email us at **businesscustomers@agl.com.au** or call us on **1300 793 477** during business hours.

#### 5. Your account summary

This summary shows the high-level details of your energy account, including your opening balance, any payments you've made, usage and supply charges, and any other charges applicable to your account.

#### 6. Clearly see what to pay and when

This shows the amount you need to pay and the payment date or when your Direct Debit is due. Any overdue amounts will also be displayed here.

#### 7. Choose how to pay your bill

We offer several ways to pay your bill, including Direct Debit, which take the hassle out of paying your bills and help ensure you always pay your bills on time.

#### 8. Find your reference number

In the centre of the payment slip you'll find your reference number. You'll need to quote this, when requested, for some payment methods.

#### 🔅 Further information

9

Manage your communication preferences If you don't want to receive marketing information about AGL products and services, including discounts or special offers, visit agl.com.au/donotcontact Your solar feed-in Recipient Created Tax Invoice Agreement To view the Agreement visit agl.com.au/RCTIAgreement

#### 9. More information for you

You'll find plenty of useful information in this section, including where to find more information about how to manage your communication preferences and other important service messages.

#### $\,\wp\,$ Assistance and support services

Payment difficulties? If you are having difficulty paying this bill, please call us on **133 835** to find out about available payment options.

Hearing/speech impaired Call us on 133 677 and quote 1300 664 358.

 
 Need an interpreter? Talk to someone in your language. Call us on 1300 307 245.

 ند تعالی جلی مترمه المان هی خرم الله؟ ۲۹٫۶۱۲ المانه

高安<sup>---</sup>인해타는 放力工面的电话 Hai bisogno di un interprete? Chiama il numero sopra 통역 서비스가 필요하신가요? 상단의 번호로 전화해 주세요.

Cần thông dịch viên? Hãy gọi số trên

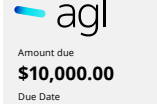

**\$10,000.00** Due Date **31 Oct 2023** Reference number XXXXXXXX XXXX XXXX XXXX

03

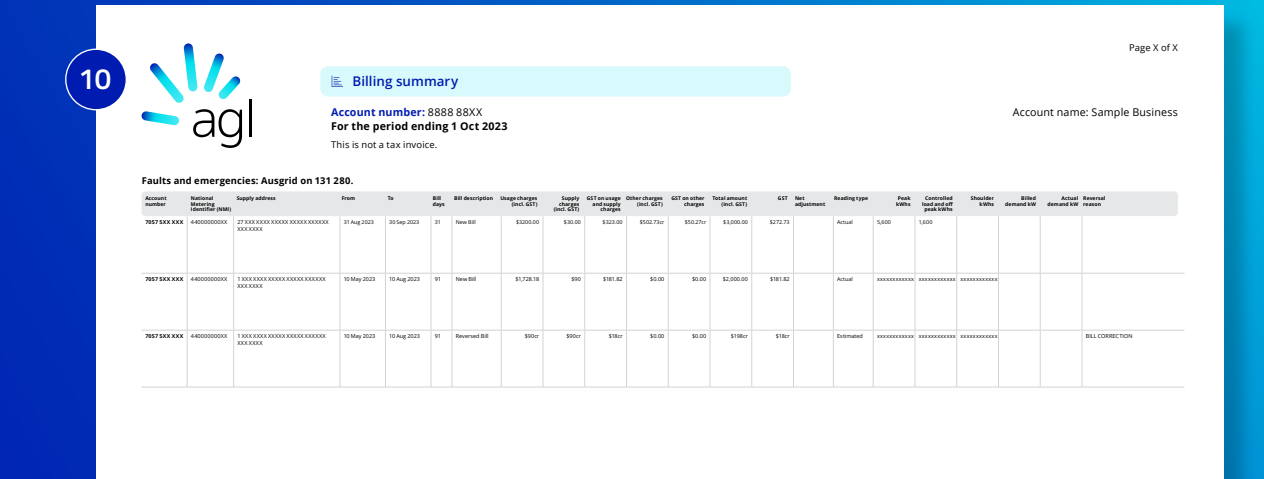

#### 10. Your billing summary

Here you will find the billing information for all your sites (known as child accounts). This summary shows the high-level details of your child accounts, including the supply period, usage and supply charges, and any other charges applicable to your child accounts.

For Victorian customers, all dollar amounts will be GST inclusive, while other states will show both GST exclusive and GST inclusive pricing.

Please note: Your bill will not include the billing summary page unless specifically requested. The details relating to each of your child accounts are already included in the Excel spreadsheet. To request the billing summary be added to your PDF bill, email us at **businesscustomers@agl.com.au** and quote the parent account number.

| I                                     | Balance summary                                                                                                    |                                                                                                    |                                                                                                    |                                                                                                    |
|---------------------------------------|----------------------------------------------------------------------------------------------------|----------------------------------------------------------------------------------------------------|----------------------------------------------------------------------------------------------------|----------------------------------------------------------------------------------------------------|
| I                                     | Account number, 5555 55AA                                                                                                    |                                                                                                    |                                                                                                    |                                                                                                    |
| National Metering<br>Identifier (NMI) | Supply address                                                                                                    | Balance brought<br>forward                                                                                                    | New<br>charges                                                                                                    | Total amoun<br>due                                                                                                    |
| d in this bill:                       |                                                                                                    |                                                                                                    |                                                                                                    |                                                                                                    |
| 44000000XX                            | 27 XXX XXXX XXXXX XXXXX XXXXX<br>XXX XXXX                                                                                      | \$0.00                                                                                                    | \$3,000.00                                                                                                    | \$3,000.0                                                                                                    |
| 44000000XX                            | 1 XXX XXXX XXXXX XXXXX XXXXXX<br>XXX XXXX                                                                                      | \$0.00                                                                                                    | \$7,000.00                                                                                                    | \$7,000.0                                                                                                    |
| ot included in this b                 | ill:                                                                                                    |                                                                                                    |                                                                                                    |                                                                                                    |
| 44000000XX                            | 33 XXX XXXX XXXXX XXXXX XXXXXX<br>XXX XXXX                                                                                     | \$1,000.00cr                                                                                                    | \$0.00                                                                                                    | \$1,000.000                                                                                                    |
| s with an open bala                   | nce:                                                                                                    |                                                                                                    |                                                                                                    |                                                                                                    |
|                                       |                                                                                                    |                                                                                                    |                                                                                                    |                                                                                                    |
|                                       | National Metering<br>Identifier (NMI)<br>d in this bill:<br>440000000XX<br>440000000XX<br>ot included in this b<br>440000000XX | E     Balance summary       Account number: 8888 88XX       National Metering<br>Identifier (NMI)       4400000000XX       27 XXX XXXX XXXXX XXXXX XXXXX XXXXX       440000000XX       1 XXX XXXX XXXXX XXXXX XXXXX XXXXX       440000000XX       1 XXX XXXX XXXXX XXXXX XXXXX XXXXX       440000000XX       1 XXX XXXX XXXXX XXXXX XXXXX XXXXX       440000000XX       1 XXX XXXX XXXXX XXXXX XXXXX XXXXX       440000000XX       33 XXX XXXX XXXXX XXXXX XXXXX XXXXX XXXXXX | E         Balance summary           Account number: 8888 88XX           National Metering<br>Identifier (NMI)         Supply address         Balance brought<br>forward           4 d0000000XX         27 XXX XXXX XXXXX XXXXX XXXXXX         \$0.00           4 d0000000XX         1 XXX XXXX XXXXX XXXXX XXXXXX         \$0.00           4 d0000000XX         3 XXX XXXX         \$0.00           at ntis bill:         33 XXX XXXX XXXXX XXXXX XXXXXXX         \$1,000.00cr | Letter         Balance summary           Account number: 8888 88XX         Balance brought<br>forward         New<br>charges           Mational Metering<br>Identifier (NMI)         Supply address         Balance brought<br>forward         New<br>charges           d in this bill:         27 XXX XXXX XXXXX XXXXX XXXXX XXXXX         \$0.00         \$3,000.00           440000000XX         27 XXX XXXX XXXXX XXXXX XXXXX         \$0.00         \$3,000.00           440000000XX         27 XXX XXXX XXXXX XXXXX XXXXX         \$0.00         \$7,000.00           ot included in this bill:         33 XXX XXXX XXXXX XXXXX XXXXX XXXXXX         \$1,000.00cr         \$0.00 |

## **Balance summary**

# This section shows key information about each of the child accounts associated with the overarching parent account.

This summary includes the balance brought forward, new charges and total amounts due for each individual site.

It also clarifies which child accounts have been included in this bill.

#### 11. Accounts included in the bill

This section provides a summary of the child accounts that form part of the new charges in this bill, as well as showing any prior balances.

#### 12. Active accounts not included with this bill

In this section are child accounts that were not due to bill at the time this invoice was created. They do not have new charges calculated, but do have prior outstanding amounts.

#### 13. Finalised accounts with outstanding balances

In this section are child accounts that have been final billed and still have amounts outstanding.

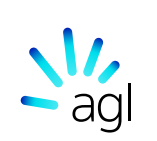

14

#### ⊢ 000001 ∞∞ ելիլ, լիստի մի նույն է նրաներեր Sample Business Sam Sample 123 Sample Street Sampletown VIC 3000

Electricity bill for supply address: 12304/123, Sample Street Sample Town

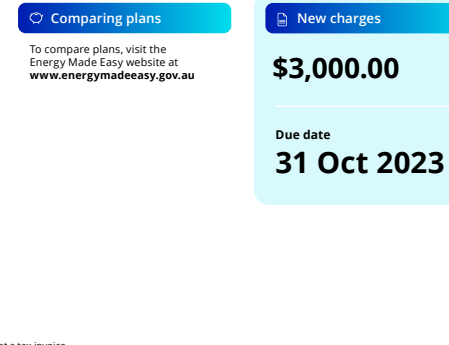

8

8 Account details Issue date 1 Oct 2023 Name Sample Business

440000000XX

Page Need help?

1800 246 545

Faults or emergencies

Final bill

ABN Account number 88 XXX XXX XXX 7057 5XX XXX

National Metering Identifier (NMI)

Support, enquiries or complaints agl.com.au/business or 1300793477

Ausgrid on 131 388 24 hours a day

Energy and Water Ombudsman

15

Electricity

# Your PDF invoice - individual site

This section refers to your individual sites, known as your child accounts.

#### 14. Your supply details

Here you'll find the supply address for the individual site.

#### 15. Meter identification number

On your bill there will be a unique number. This may be called a National Metering Identifier (NMI), Meter Identification Reference Number (MIRN) or a Delivery Point Identifier (DPI). This depends on whether it is for your gas or electricity, and which state your site is in. This number is unique to this individual supply address and you'll need to quote this number if you have any work carried out on your supply (such as a meter changeover or installation of a new meter).

AGL Sales Pty Ltd ABN 88 090 538 337 - this is not a tax invoice.

В

PAY

🗅 How to pay

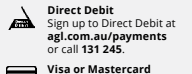

Online: agl.com.au/payments Phone: 1300 657 386 Max \$1,000 per transaction.

Reference number Refer to page 1 Biller Code: XXXX Ref: Refer to page 1 ke this payment from your preferred accour EFT Please request application for EFT set up with AGL via EFTapplications@agl.com.au

> Please refer to page 1 for total amount due.

Post Billpay<sup>®</sup> Make a Post Billpay® payment. Q Online: postbillpay.com.au Phone: 131 816. In person at any Post Office. Billpay Code: 3201 Refer to page 1 for barcode.

Mail Send your cheque along with the

payment slip on page 1 to: AGL Sales Pty Limited GPO Box 2220, Sydney 2001

06

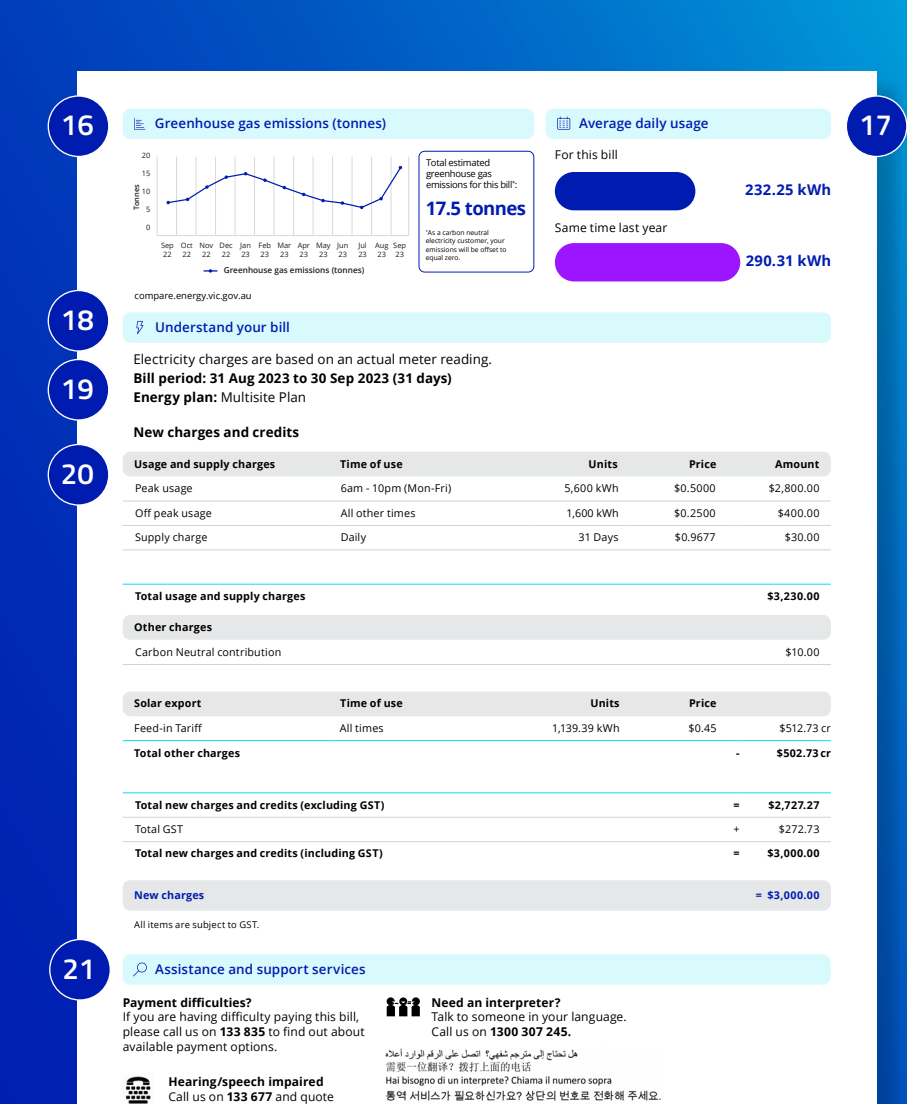

Cần thông dịch viên? Hãy gọi số trên

1300 664 358

#### 16. Estimated greenhouse gas emissions

In this section, we estimate the quantity of greenhouse gas emissions linked to your electricity usage for the supply period your bill covers.

The graph shows your estimated greenhouse gas emissions for each applicable month (up to a maximum of 13 months).

#### 17. Your average daily usage

This graph shows how much energy you used per day during this period, compared to the same time last year.

### How we've worked out your bill

We've broken down your charges into a simple structure, so you can better understand how we've worked out your bill.

#### 18. How we've calculated your usage

Here you'll find whether an actual read or an estimation of your usage has been used. Sometimes we might need to estimate your energy usage, rather than bill you on actual usage data. We'll give you more information on how to submit your own meter read if this applies to you.

To find out more about estimated bills, visit **agl.com.au/estimatedbills** 

#### 19. View your bill period

This information is about important dates covered by this bill.

# 20. How we've calculated your charges and credits

The new charges and credits section is divided into units and prices for this billing period. Time of use shows the time of day that the unit prices apply to. We list the new charges for your electricity or gas supply and usage, plus any credits, discounts, solar export and adjustments we've applied to this bill. For Victorian customers all dollar amounts will be GST inclusive, while other states will show both GST exclusive and GST inclusive pricing.

#### 21. Get help and support

Here you'll find information about payment assistance and interpreters for getting help in your language.

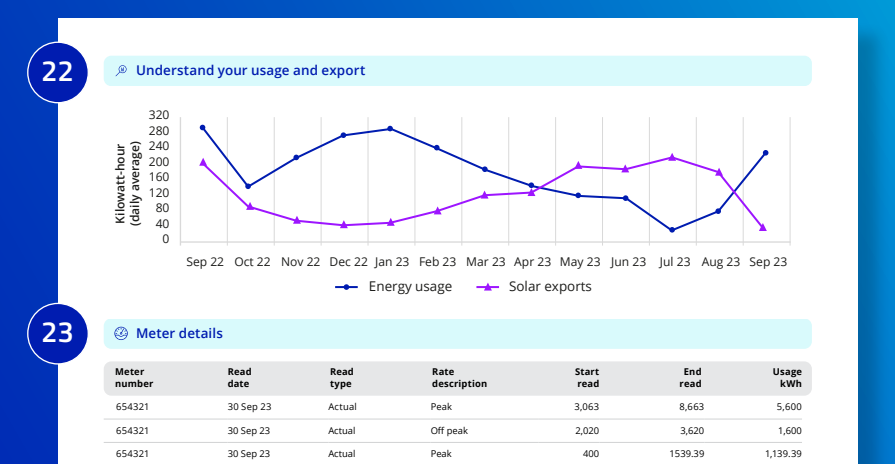

Your next meter read is due between 28 Oct 23 and 3 Nov 23. Please ensure easy access to your meter on these days.

#### 22. How much energy are you using?

This graph explains how much gas or electricity you have used over the past 12 months (unless you've joined recently). The blue line in the graph shows your monthly energy usage, while the purple line shows your energy export to the grid. This purple line will only appear if you have solar.

#### 23. Find your meter read details here

In this section you'll find your meter read details. These are used to calculate your energy bill for the billing period. If you have a smart meter, your bills will be calculated using half-hourly intervals of data provided to us. Under this table, you may also find important messages about your meter, including your next scheduled meter read date, or any issues encountered when gaining access to your site.

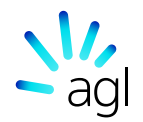

Sample Company Sample Street Sample Town

|                                               |            | agl.com.au/business or 13007934 | 77          |
|-----------------------------------------------|------------|---------------------------------|-------------|
|                                               |            | Account number                  | 8888 8888   |
|                                               |            | Due date                        | 30 Sep 2023 |
| Electricity account summary                   |            | Amount due                      | \$5500.00   |
| Previous balance                              | \$10500.00 |                                 |             |
| Payment                                       | \$10000cr  | Overdue balance due now         | \$500.00    |
| Miscellanous adjustments                      | \$100.00   |                                 |             |
| Balance brought forward                       | \$600.00   |                                 |             |
| Usage and supply charges                      | \$3000.00  |                                 |             |
| Total other charges                           | \$2000.00  |                                 |             |
| Reversed bills                                | \$100.00cr |                                 |             |
| Total new charges (including GST of \$454.55) | \$4900.00  |                                 |             |
| Amount due                                    | \$5500.00  |                                 |             |
| Amounts are inclusive of GST                  |            |                                 |             |

8

Account details Issue date

Sample Company

1 Sep 2023 Name

Tax Invoice

Need help?

Electricity

AGLSales Pty Limited ABN 88 090 538 337

Pl

| / |   |                     |                   |                       |                |                 |                                         |                 |               | TAX INVOI    | CE   |                 |                 |           |                 |                |                     |                            |               |            |             |
|---|---|---------------------|-------------------|-----------------------|----------------|-----------------|-----------------------------------------|-----------------|---------------|--------------|------|-----------------|-----------------|-----------|-----------------|----------------|---------------------|----------------------------|---------------|------------|-------------|
| / |   | For The Period e    | nding (30 Au      | ig 2023)              |                |                 |                                         |                 |               |              |      |                 |                 |           |                 |                |                     |                            |               |            |             |
|   | / | Customer Name       | Customer Name 2   | Print Docum           | er Account No. | Site Location   |                                         | NM              |               | Reading Type | 811  | Period Start    | Bill period Enc | Ell Day   | Bill Descriptio | n Adjustment R | eason Rate Changes  |                            | P             | ezk Kintis | Peak Rate   |
| ( | _ | Sample Company      |                   | 111111111             | 7057 5*****    | 27 ************ |                                         | 440             | 0000000000    | ٨            | 6 M  | ay 2023         | 4 Aug 2023      | 91        | New Bill        |                |                     |                            | 0             |            | \$0.3198    |
| 1 |   | Sample Company      |                   | 222222222             | 7057 5*****    | 1               |                                         | 440             | 0000000000    | A            | 10 7 | day 2023        | 10 Aug 2023     | 91        | New Bill        |                |                     |                            | 0             |            | \$0.3769    |
| ~ |   | Sample Company      |                   | 333333333             | 7057 5*****    | 1               |                                         | 440             | 0000000000    | E            | 10 * | Aay 2023        | 10 Aug 2023     | 91        | Reversed Bill   |                |                     |                            | 0             |            | \$0.3769    |
|   |   |                     |                   |                       |                |                 |                                         |                 |               |              |      |                 |                 |           |                 |                |                     |                            |               |            |             |
|   |   |                     |                   |                       |                |                 |                                         |                 |               |              |      |                 |                 |           |                 |                |                     |                            |               |            |             |
|   |   |                     |                   |                       |                |                 |                                         |                 |               |              |      |                 |                 |           |                 |                |                     |                            |               |            |             |
|   | - |                     |                   |                       |                |                 |                                         |                 |               |              |      |                 |                 |           |                 |                |                     |                            |               |            |             |
|   |   |                     |                   |                       |                |                 |                                         |                 | TAY           | NUCICE       |      |                 |                 |           |                 |                |                     |                            |               |            |             |
| 1 |   |                     |                   |                       |                |                 |                                         |                 | 1244          | NYOICE       |      |                 |                 |           |                 |                |                     |                            |               |            |             |
| / |   | For The Period e    | nding (30 A)      | Jg 2023)              |                |                 |                                         |                 |               |              |      |                 |                 |           |                 |                |                     |                            |               |            |             |
| ( |   |                     |                   |                       |                |                 |                                         |                 |               |              |      |                 |                 |           |                 |                |                     |                            |               |            |             |
|   |   | Customer Name Custo | ener Name 2 Accou | nt No. Site Loc       | tion           |                 | NMI                                     | Bill Period Sta | rt Bill perio | wited Bill   | 0 mo | Bill Descriptio | on Tariff Descr | iption    |                 | Meter Number   | Previous Meter Rear | fing Current Meter Reading | e Reading Typ | or Total N | leter Using |
| 1 | ~ | Sample Company      | 7057              | 5** ** 27 ****        |                |                 | 4400000000XX                            | 6 May 2023      | 4 Aug 20      | 23 91        |      |                 | AGL MLS B       | US ELEC B | IN ENDERVOUR    | 6464398        | 379648              | 383364                     | A             | 716        |             |
| 1 | / | Sample Company      | 7057              | , · · · · 1 · · · · · |                |                 | 440000000000                            | 10 May 2023     | 10 Aug 3      | 1023 91      |      |                 | AGL MLS B       | US ELEC B | IN AUSGRID      | 779471         | 13623               | 13878                      | A             | 255        |             |
| ~ |   | Sample Company      | 7057              | 5** ** 1/17 **        |                |                 | 440000000000000000000000000000000000000 | 10 May 2023     | 10 Aug 2      | 1023 91      |      |                 | AGL MLS B       | US ELEC # | IN ESSENTIAL    | 60044753       | 28519               | 28723                      | 6             | 204        |             |

## Remittance Advice

| Parent Acct:                     | 8888 8888      |
|----------------------------------|----------------|
| Customer Name:                   | Sample Company |
| Total Collective Amount Payable: | \$5500.00      |
| Current Charges (inc GST):       | \$4900.00      |
| Due Date:                        | 30 Sep 2023    |

| ase populate column E with amounts that you are paying and email back to EFTPayments@agl.com.au       |  |
|----------------------------------------------------------------------------------------------------|--|
| **Please note the remittance only lists child accounts that have been billed in the previous month*** |  |

| Child Contract Account | Total Child Amount Payable (inc GST)    | Payment Amount Made |  |  |  |  |  |
|------------------------|-----------------------------------------|---------------------|--|--|--|--|--|
| 7057 5** ***           | \$2000.00                               |                     |  |  |  |  |  |
| 7057 5** ***           | \$1900.00                               |                     |  |  |  |  |  |
|                        |                                         |                     |  |  |  |  |  |
|                        |                                         |                     |  |  |  |  |  |
|                        |                                         |                     |  |  |  |  |  |
|                        |                                         |                     |  |  |  |  |  |
|                        |                                         |                     |  |  |  |  |  |
|                        |                                         |                     |  |  |  |  |  |
|                        |                                         |                     |  |  |  |  |  |
|                        |                                         |                     |  |  |  |  |  |
|                        |                                         |                     |  |  |  |  |  |
|                        |                                         |                     |  |  |  |  |  |
|                        |                                         |                     |  |  |  |  |  |
|                        |                                         |                     |  |  |  |  |  |
|                        |                                         |                     |  |  |  |  |  |
|                        |                                         |                     |  |  |  |  |  |
|                        |                                         |                     |  |  |  |  |  |
|                        | AGLSales Pty Limited ABN 88 090 538 337 |                     |  |  |  |  |  |
|                        | Copyright 2023 AGL Energy Limited       |                     |  |  |  |  |  |

# Your Excel invoice

Your Excel invoice provides you with invoice information in a format that can be easily loaded into your accounting package or used for your reporting needs. There are three sheets in total: your invoice summary, your charges and your meter data.

#### 1. Your invoice summary

Your summary provides the total invoice amount due for all sites in your collective group. This replicates the details provided in the parent section of your PDF invoice.

#### 2. Your charges

This provides site by site invoice component details. It is presented in a tabular format, which enables you to manage and structure your invoice data to suit your company's needs.

#### 3. Your meter data

Here you'll find a consolidated view of the relevant meter data for each site. This includes information such as meter numbers, tariff descriptions, current and previous meter readings, and more.

#### 4. Your Excel remittance advice

Here you'll find each individual (child) account linked to your overarching parent account. The remittance advice provides the total amount payable for the collective group, as well as the payable amounts for each site in the collective. When making payments, please email your remittance to **EFT@agl.com.au**. Remember to include the customer name and the parent account number in your email so we can quickly allocate the funds.

IMPORTANT: Note the codes and references shown are examples only. The codes, account number and references you need to use will be shown on your invoice.

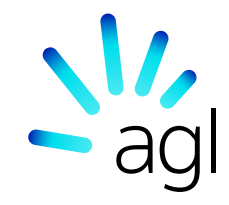

agl.com.au